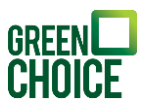

## Handleiding Monitoring | SolarEdge

Versie: 22-07-2022

## SolarEdge Monitoring

Om de opgewekte energie van je zonnepanelen te bekijken, heb je de app *mySolarEdge* nodig. Dit is de monitoringsapp die hoort bij jouw omvormer van het merk SolarEdge. Er moeten een aantal stappen gevolgd worden om de omvormer en het thuisnetwerk met elkaar te verbinden, zodat de opwekgegevens zichtbaar worden in de app.

## Stap voor stap de verbinding herstellen

Solar Edge heeft een handige video gemaakt waarbij je stap voor stap wordt meegenomen bij het herstellen van de verbinding met de app *mySolarEdge*.

## <u>Bekijk video</u>

In hoofdlijnen moet je de volgende stappen volgen:

- 1. Download de app *mySolarEdge*.
- 2. Druk op 'Inverter communication'.
- 3. Scan de QR-code op de zijkant van de omvormer of toets het serienummer handmatig in.
- 4. Houd de rode knop aan de onderkant van de omvormer voor 2 seconden naar links.
- 5. Druk dan op 'Configure'.
- 6. Selecteer het thuisnetwerk, vul het wachtwoord in en druk op 'Join'.
- 7. Druk op 'Back to dasboard'.
- 8. Druk op 'Inverter communication'.
- 9. Houd de rode knop aan de onderkant van de omvormer nogmaals voor 2 seconden naar links.
- 10. Je krijgt nu te zien dat de omvormer verbonden is met het thuisnetwerk.